# GYMNASIUM STOLZENAU

# Anleitung "Anmeldung zur Schulbuchausleihe" für das Schuljahr 2024-2025

Sehr geehrte Sorgeberechtigte,

wenn Sie die für den Unterricht notwendigen Schulbücher über das Gymnasium Stolzenau ausleihen möchten, benötigen Sie folgende Voraussetzungen:

- 1. Einen PC, Laptop oder ein Tablet mit Internetzugang.
- 2. Die Möglichkeit, auf unser Schulgirokonto die Leihgebühr einzahlen zu können (z.B. durch eine SEPA-Überweisung).
- 3. Eine E-Mail-Adresse, an die die Überweisungsdaten gesendet werden können.

Sollten Sie eine oder mehrere der drei Voraussetzungen nicht erfüllen, können Sie an der Ausleihe leider nicht teilnehmen und müssen die Bücher selbst anschaffen. Lesen Sie sich die folgende Anleitung zur Ausleihe bitte trotzdem durch, denn hier erfahren Sie, wie Sie die Schulbuchliste herunterladen können.

Eine Anmeldung ist auch dann zwingend notwendig, wenn Sie einen Ermäßigungsantrag oder einen Befreiungsantrag stellen wollen. Die Voraussetzungen für beide Anträge werden im Rahmen des Antrags genannt.

#### 1. Aufruf der elektronischen Anmeldung

Rufen Sie im Internet die Seite <u>https://gym-stolz.de/buecher</u> auf. Am unteren Bildschirmrand finden Sie die aktuell freigeschalteten Schulbuchausleihverfahren. Beachten Sie, dass Sie den Jahrgang auswählen, den Ihr Kind im angegebenen Schuljahr besuchen wird! Besucht Ihr Kind im Schuljahr 23/24 die vierte Klasse, möchten Sie es für die "Schulbuchausleihe 24/25 Jahrgang 5" anmelden! Klicken Sie dazu auf die grüne Schaltfläche "Anmelden  $\rightarrow$ ":

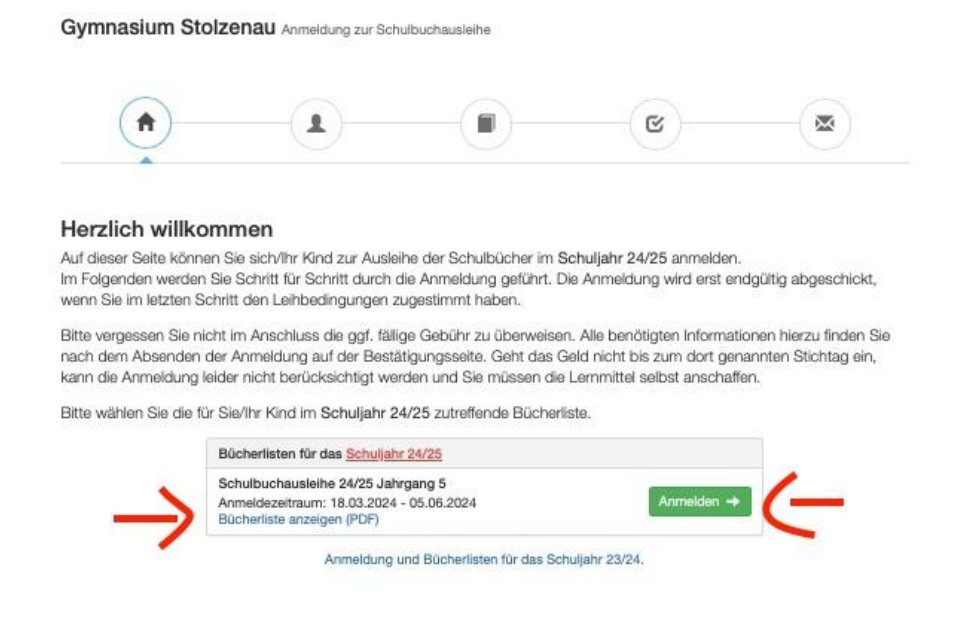

Wollen Sie an dieser Stelle lediglich die Bücherleiste anzeigen, weil Sie z.B. nicht an der Ausleihe teilnehmen möchten, können Sie diese hier als PDF-Datei herunterladen.

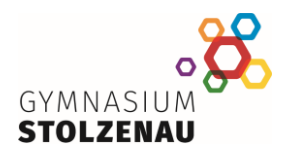

### 2. Erfassung der notwendigen Daten

In der sich öffnenden Bildschirmmaske sind folgende Daten einzutragen:

| Hier bitte angeben, wer zum Ausleihverfahren angemeidet<br>werden soll (Schüler'in).<br>Vorname Nachname<br>Max Mustermann<br>Geburtsdatum 20.02.2014<br>Bücherliste Schulbuchausleihe 24/25<br>Jahrgang 5<br>Achtung: Bitte prüfen Sie noch einmal, ob die Bücherliste<br>Schulbuchausleihe 24/25 Jahrgang 5 auch die richtige Liste<br>für das Schuljahr 24/25 lst.<br>Ermäßigungsantrag (optional)<br>Ich bin erziehungsberechtigt für mindestens drei<br>schulpflichtige Kinder und beantrage eine Ermäßigung des<br>Erngalts für die Ausleine. Die Ermäßigung beträgt 20 %. Der<br>Nachweis ist Staurn Abalard für Ammelderfährt zu erbringen<br>(durch Vorlage der Schülerausweise oder entsprechender<br>Bescheinigungen – Stüchtag: 05.06.2024).<br>Ermäßigungsantrag stellen<br>Ermäßigungsantrag stellen<br>Ermäßigungsantrag stellen<br>Ermäßigung auftrag stellen<br>Kontaktiden Hilfe zur Erziehung weise gewährt wird<br>(m Weisertaben Hilfe zur Erziehung mit wird KiGB II):<br>Schülerinnen und Schüler, diese Bluch (SGB II):<br>Grundichen Hilfe zur Erziehung mit wird<br>(weiderhalben Hilfe zur Erziehung mit wird<br>(m Weisertaben Hilfe zur Erziehung mit wird<br>(m Weisertaben Hilfe zur Erziehung mit wird<br>(m Weisertaben Hilfe zur Erziehung mit wird<br>(m Weisertaben Hilfe zur Erziehung mit wird<br>(m Weisertaben Hilfe zur Erziehung mit wird<br>(m Weisertaben Hilfe zur Erziehung mit wird<br>(m Weisertaben Hilfe zur Erziehung mit die S § 19 Hiltebedittytigkent mit Sinne dies § 9 SGB II oder des § 19                                                                                                    | Anmeldung zum Ausleihverfahr                                                                                                    | en                                                                                                    | Kontaktdaten                                                                                                    | Erziehungsberec                                                                                                    | :htigte*r                                                                                                    |  |
|----------------------------------------------------------------------------------------------------|----------------------------------------------------------------------------------------------------|----------------------------------------------------------------------------------------------------|----------------------------------------------------------------------------------------------------|----------------------------------------------------------------------------------------------------|----------------------------------------------------------------------------------------------------|--|
| Max       Mustermann         Geburtsdatum       20.02.2014         Bücherliste       Schulbuchauslehe 24/25         Jahrgang 5       Schulbuchauslehe 24/25         Achtung: Bitte prüfen Sie noch einmal, ob die Bücherliste       Kontaktdaten         Schulbuchauslehe 24/25 Jahrgang 5 auch die richtige Liste       Kontaktdaten         Straße & Nr.       PLZ         Straße & Nr.       PLZ         Straße & Nr.       PLZ         Straße & Nr.       PLZ         Straße & Nr.       PLZ         Straße & Nr.       PLZ         Straße & Nr.       PLZ         Straße & Nr.       PLZ         Straße & Nr.       PLZ         Straße & Nr.       PLZ         Straße & Nr.       PLZ         Straße & Nr.       PLZ         Befreiungsantrag (optional)       E-Mail         Ermäßigungsantrag stellen       Befreiungsantrag (optional)         Ich bin reistungsberechtigt nach       dem Asylbaweshndergeldgesetz,         idurch Vorlage der Schülerausweise oder entsprechender       g 6a - Kinderzuschlag,         Bescheinigungen – Stichtag: 05.06.2024).       Gem Sozialgesetzbuch, zweites Buch (SGB VII):         Schülerinnen und Schüler, denne Hilfe zur Erzlehung mit Unterbringung außerhab des Elternhauses gewährt wird (m Wesen                                                                                                    | Hier bitte angeben, wer zum Aus<br>werden soll (Schüler*in).<br>Vorname                                                                                                    | ilelhverfahren angemeldet<br>Nachname                                                                                                    | Minderjährige<br>Person anzum<br>Erziehungsber                                                                                                    | Minderjährige Kinder sind von einer erziehungsberechtigten<br>Person anzumelden. Die hier genannte Person vertritt at<br>Erziehungsberechtigten gegenüber der Schule in<br>Angelegenheiten des Ausleiheverfahrens.                                                                                                    |                                                                                                    |  |
| Geburtsdatum       20.02.2014         Bücherliste       Schulbuchausielhe 24/25<br>Jahrgang 5         Achtung: Bitte prüfen Sie noch einmal, ob die Bücherliste<br>Schulbuchausielhe 24/25 Jahrgang 5 auch die richtige Liste<br>für das Schulijahr 24/25 ist.         Kontaktdaten         Straße & Nr.         PLZ       Stadt         Telefon       Image: Comparison of Comparison of Comparison o                                                                                                    | Max                                                                                                    | Mustermann                                                                                                    | Migelegennen                                                                                                    | Angelegenneiten des Ausleinevertahrens.                                                                                                    |                                                                                                    |  |
| Geburtsdatum       20.02.2014         Bücherliste       Schulbuchausleihe 24/25<br>Jahrgang 5         Achtung: Bitte prüfen Sie noch einmal, ob die Bücherliste<br>Schulbuchausleihe 24/25 Jahrgang 5 auch die richtige Liste<br>für das Schuljahr 24/25 ist.         PLZ       Stadt         PLZ       Stadt         Telefon       (optional)         Ermäßigungsantrag (optional)       E-Mail         Ich bin erziehungsberechtigt für mindestens drei<br>schulpflichtige Kinder und beantrage eine Ermäßigung des<br>Entgelts für die Ausleihe. Die Ermäßigung beträgt 20 %. Der<br>Nachweis ist bis zum Ablauf der Anmeldefrist zu erbringen<br>(durch Vorlage der Schuligansweise oder entsprechender<br>Bescheinigungen – Stichtag: 05.06.2024).       Befreiungsantrag (optional)         Ich bin leistungsberechtigt nuch<br>schuleflichtige Kinder und beantrage eine Ermäßigung des<br>Entgelts für die Ausleihe. Die Ermäßigung beträgt 20 %. Der<br>Nachweis ist bis zum Ablauf der Anmeldefrist zu erbringen<br>(durch Vorlage der Schulerausweise oder Arbeitspechnder<br>Bescheinigungen – Stichtag: 05.06.2024).       Ich bin leistungsberechtigt nach<br>• dem Sozialgesetzbuch, zweites Buch (SGB III):<br>Grundsicherung für Arbeitsuchlag.         • dem Sozialgesetzbuch, zweites Buch (SGB XII):<br>Sozialhilfe,       • dem Sozialgesetzbuch, zweites Buch (SGB XII):<br>Sozialhilfe,         • dem Wohngeldgesetz (WoGG)<br>nur in den Fällen, wenn durch Wohngeld die<br>Hilfebedürftigkeit im Sinne des § 9 SGB II oder des § 19                                                                                                    | Name (1997)<br>Name (1997)                                                                                                    |                                                                                                    | vorname                                                                                                    |                                                                                                    | Nacnname                                                                                                    |  |
| Bücherliste       Schulbuchausleihe 24/25         Jahrgang 5         Achtung: Bitte prüfen Sie noch einmal, ob die Bücherliste         Schulbuchausleihe 24/25 Jahrgang 5 auch die richtige Liste         für das Schuljahr 24/25 ist.         PLZ         Straße & Nr.         PLZ         Stadt         Telefon         (optional)         Ermäßigungsantrag (optional)         Ich bin erziehungsberechtigt für mindestens drei         schulpflichtige Kinder und beartrage eine Ermäßigung des         Entgetts für die Ausleihe. Die Ermäßigung beträgt 20 %. Der         Nachweis ist bis zum Ablauf der Anmeiderfrist zu erbringen         (durch Vorlage der Schülerzusweise oder entsprechender         Bescheinigungen – Stichtag: 05.06.2024).         Ermäßigungsantrag stellen         Schülerinnen und Schüler, denne Hilfe zur Erziehung mit<br>Unterbringung außerhalb des Eiternhauses gewährt wird<br>(im Wessentlichen Heim- und Pflegekinder).         e dem Wohngeldgesetz (WoGG)<br>nur die ne Fällen, wohngeld die<br>Hilfebedürftigkeit im Sinne des § 9 SGB II oder des § 19                                                                                                    | Geburtsdatum                                                                                                    | 20.02.2014                                                                                                    |                                                                                                    |                                                                                                    |                                                                                                    |  |
| PLZ       Stadt         Telefon<br>(optional)       #         E-Mail       #         @                                                                                                    | Bücherliste<br>Achtung: Bitte prüfen Sie noch (<br>Schulbuchausleihe 24/25 Jahn<br>für das Schuliahr 24/25 ist.                                                                                                    | Schulbuchausieihe 24/2<br>Jahrgang 5<br>ainmal, ob die Bücherliste<br>gang 5 auch die richtige Li                                                                   | 5 Dieses Feid bi<br>Kontaktdaten<br>ste Straße & Nr.                                                                                                    | te austulien.                                                                                                    |                                                                                                    |  |
| Telefon<br>(optional)       Image: Control of the second second |                                                                                                    |                                                                                                    | PLZ                                                                                                    |                                                                                                    | Stadt                                                                                                    |  |
| E-Mail       @         E-Mail       @         (wiederholen)       @         Ich bin erziehungsberechtigt für mindestens drei<br>schulpflichtige Kinder und beatrrage eine Ermäßigung des<br>Entgelts für die Ausleihe. Die Ermäßigung beträgt 20 %. Der<br>Achweis ist bis zum Ablauf der Anmeidefrist zu erbringen<br>(durch Vorlage der Schülerausweise oder entsprechender<br>Bescheinigungen – Stichtag: 05.06.2024).       Befreiungsantrag (optional)         Ermäßigungsantrag stellen       Carmäßigesetzbuch, zweites Buch (SGB II):<br>Schülerinnen und Schüler, denen Hilfe zur Erziehung mit<br>Unterbringung außerhalb des Elternhauses gewährt wird<br>(im Wesentlichen Heim- und Pflegekinder).         • dem Sozialgesetzbuch, zwöftes Buch (SGB XII):<br>Sozialhilfe,       • dem Sozialgesetz (WOGG)<br>nur in den Fällen, wenn durch Wohngeld die<br>Hilfebedürftigkeit im Sinne des § 9 SGB II oder des § 19                                                                                                    |                                                                                                    |                                                                                                    | Telefon<br>(optional)                                                                                                    | 12                                                                                                    |                                                                                                    |  |
| E-Mail                                                                                                    |                                                                                                    |                                                                                                    | E-Mail                                                                                                    | 0                                                                                                    |                                                                                                    |  |
| Ermäßigungsantrag (optional)         Ich bin erziehungsberechtigt für mindestens drei<br>schulpflichtige Kinder und beantrage eine Ermäßigung des<br>Entgelts für die Ausleihe. Die Ermäßigung beträgt 20 %. Der<br>Kachweis ist bis zum Ablauf der Anmeidefrist zu erbringen<br>(durch Vorlage der Schülerausweise oder entsprechender<br>Bescheinigungen – Stichtag: 05.06.2024).         Ermäßigungsantrag stellen         Ermäßigungsantrag stellen                                                                                                    |                                                                                                    |                                                                                                    | E Mail                                                                                                    | 0                                                                                                    |                                                                                                    |  |
| Ermäßigungsantrag (optional)       Befreiungsantrag (optional)         Ich bin erziehungsberechtigt für mindestens drei<br>schulpflichtige Kinder und beantrage eine Ermäßigung des<br>Entgelts für die Ausleihe. Die Ermäßigung beträgt 20 %. Der<br>Nachweis ist bis zum Ablauf der Anmeldefrist zu erbringen<br>Bescheinigungen – Stichtag: 05.06.2024).       Ich bin leistungsberechtigt nach                                                                                                    |                                                                                                    |                                                                                                    | (wiederholen)                                                                                                    |                                                                                                    |                                                                                                    |  |
|                                                                                                    | Ermäßigungsantrag (optional)                                                                                                    |                                                                                                    | Befreiungsant                                                                                                    | rag (optional)                                                                                                    |                                                                                                    |  |
|                                                                                                    | Ermäßigungsantrag (optional)<br>Ich bin erziehungsberechtigt für<br>schulpflichtige Kinder und bea<br>Entgelts für die Ausleihe. Die Ern<br>Nachweis ist bis zum Ablauf der<br>(durch Vorlage der Schülerauswe<br>Bescheinigungen – Stichtag: 05<br>Ermäßigung | mindestens drei<br>ntrage eine Ermäßigung de<br>näßigung beträgt 20 %. De<br>Anmeldefrist zu erbringen<br>eise oder entsprechender<br>.06.2024).<br>santrag stellen | Befreiungsant<br>Ich bin leistun<br>dem Asy<br>dem Bun<br>§ 6a - Kin<br>dem Soz<br>Grundaic<br>dem Soz<br>Schülerin<br>Unterbrin<br>(im Wese<br>dem Soz<br>Sozialhiff<br>dem Wot<br>Abs. 1 un<br>7 Abs. 1 3<br>Damit bin Ich<br>Entgets für d<br>der Ameldeff<br>Leistungsträge | rag (optional)<br>gsberechtigt nat<br>bewerberleistun<br>deskindergeldge<br>derzuschlag,<br>algesetzbuch, zi<br>algesetzbuch, zi<br>algung außerhalb d<br>thtlichen Heim- un<br>algesetzbuch, zi<br>a,<br>ingeldgesetz (Wo<br>Fällen, wenn du<br>rftigkeit im Sinne<br>ingeldgesetz (Wo<br>Fällen, wenn du<br>rftigkeit im Sinne<br>d 2 SGB XII verm<br>Satz 3 Nr. 2 WoG0<br>im Schuljahr 24/<br>ie Ausleihe befre<br>indeides oder durch<br>rs – Stichtag: 05 | ch<br>gsgesetz,<br>seetz<br>weites Buch (SGB II):<br>suchende,<br>chtes Buch (SGB VIII):<br>denen Hilfe zur Erziehung mit<br>les Eiternhauses gewährt wird<br>id Pflegekinder),<br>wölftes Buch (SGB XII):<br>boGG)<br>rch Wohngeld die<br>des § 9 SGB II oder des § 19<br>lieden oder beseitigt wird (sieh<br>G).<br>/25 von der Zahlung des<br>he ine Bescheinigung des<br>bo6.2024).<br>santrag stellen |  |

- 1. Vorname, Name und Geburtsname des Kindes
- 2. Kontaktdaten eines Erziehungsberechtigten (wichtig: eine gültige E-Mail-Adresse. An diese E-Mail-Adresse werden später die Daten für die Überweisung geschickt. Für Rückfragen benötigen wir außerdem unbedingt eine Telefonnummer!)
- 3. Ermäßigungsantrag: Wenn Sie erziehungsberechtigt für mindestens drei schulpflichtige Kinder sind, kreuzen Sie bitte hier das Feld an.
- 4. Wenn Sie mindestens eine Voraussetzung für den Befreiungsantrag erfüllen, kreuzen Sie bitte hier das Feld an. Beachten Sie bitte, dass Sie die notwendigen Nachweise für den Ermäßigungsbzw. Befreiungsantrag fristgerecht einreichen müssen, damit die Anträge durch die Schule genehmigt werden können. Nach Ablauf der Frist eingereichte Unterlagen können leider nicht mehr berücksichtigt werden.

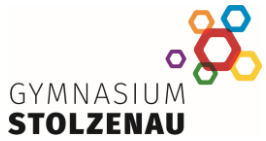

5. Nachdem Sie alle Angaben nochmals geprüft haben, klicken Sie hier bitte auf die blaue Schaltfläche "Bücher auswählen".

#### 3. Bücher auswählen

Auf der nachfolgenden Bildschirmmaske haben Sie ggf. einen oder mehrere Wahlbereiche. Ihre Auswahl hängt z.B. davon ab, ob Ihr Kind am Unterricht im Fach "Religion" oder "Werte und Normen" teilnehmen wird:

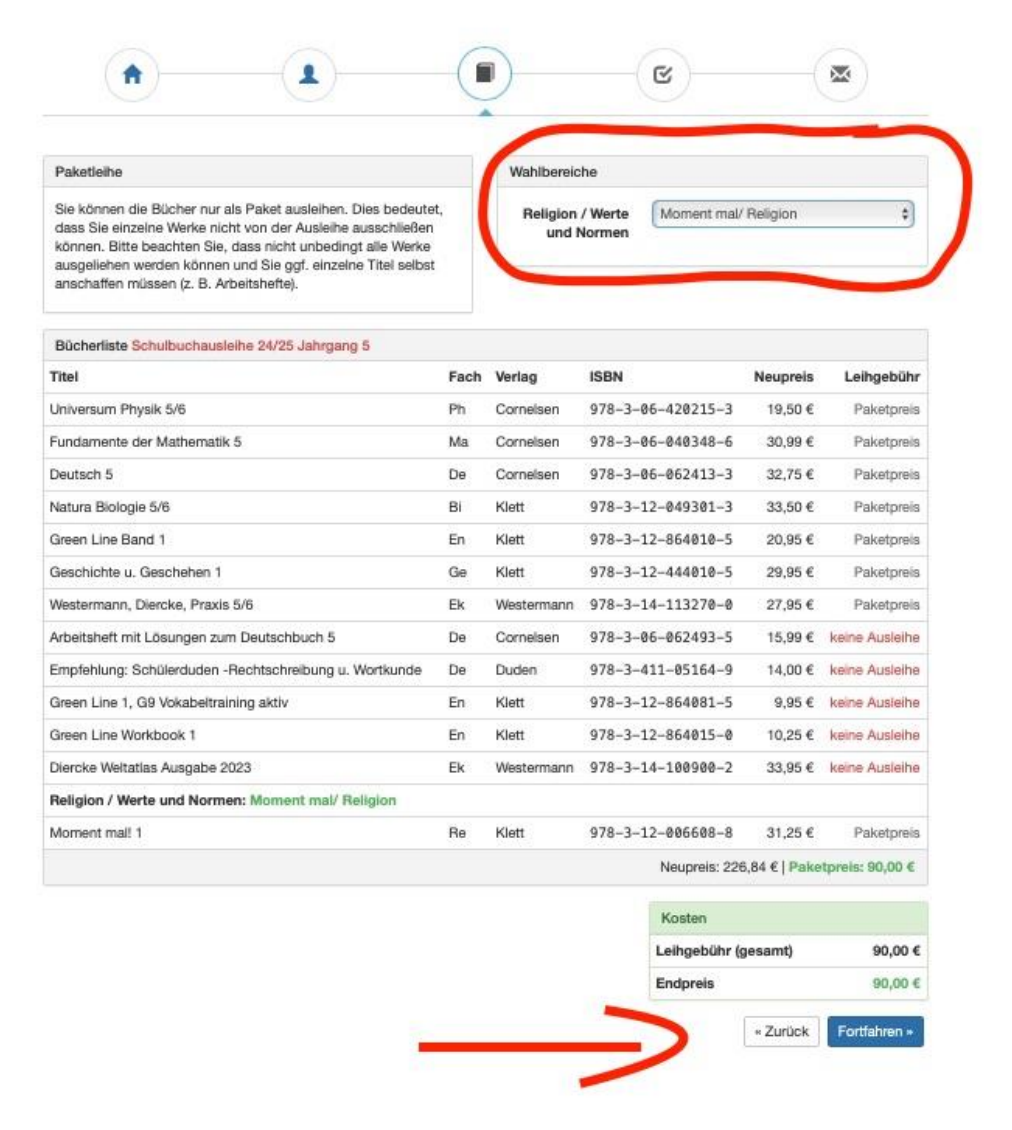

Solange Sie nicht für jeden Wahlbereich eine Auswahl getroffen haben, wird der Endpreis nicht angezeigt und die blaue Schaltfläche "Fortfahren  $\rightarrow$ " ist noch nicht aktiviert. Nach Auswahl eines Buches im Wahlbereich werden diese Informationen aktualisiert. Klicken Sie dann auf "Fortfahren  $\rightarrow$ ".

#### 4. Leihbedingungen akzeptieren

Auf der folgenden Bildschirmseite werden Ihnen die Leihbedingungen angezeigt. Diesen Bedingungen müssen Sie zustimmen, indem Sie das entsprechende Feld ankreuzen und anschließend die blaue Schaltfläche "Prüfen und Absenden  $\rightarrow$ " anklicken:

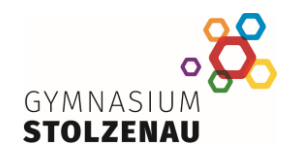

| I all had a strange was                                                                                                    |                                                                                                    |                                                                                                    |                                                                                                    |                                                                                                 |
|----------------------------------------------------------------------------------------------------|----------------------------------------------------------------------------------------------------|----------------------------------------------------------------------------------------------------|----------------------------------------------------------------------------------------------------|-------------------------------------------------------------------------------------------------|
| <ul> <li>Die Leihgebühr muss bit<br/>fristgerechtem Eingang</li> <li>Nach Erhalt der Lernmit<br/>der Schule mitgeteilt wei</li> <li>Die Teilnehmer verpflich</li> <li>Bei Vertauschung der Bi<br/>Bücher ist über IServ ein</li> <li>Bei Nichtabgabe oder Binicht, behalten wir uns v</li> <li>Als Beschädigung, die z</li> <li>Einzelne oder mehren</li> <li>Einzelne oder mehren</li> <li>Einzelne oder mehren</li> <li>Handschriftliche Noti</li> <li>Durch die Einwirkung</li> </ul> | s zum genannten Zahlungste<br>st keine Teilnahme möglich<br>tel sind diese auf Vorschäde<br>rden.<br>ten sich, die ausgeliehenen i<br>ücher haftet jeder Entleiher f<br>sehbar.<br>teschädigung entliehener Bü<br>vor, den Teilnehmer vom Aus<br>u einer Ersatzpflicht führen,<br>tellweise oder ganz eingeri<br>e verklebte Seiten<br>e stark verschmutzte oder b<br>zen auf einzelnen oder mehr<br>von Flüssigkeiten (auch Wa | ermin auf dem Konto der Sci<br>und die Lernmittel müssen s<br>n zu überprüfen. Falls Vorsc<br>Bücher sorgfältig zu behand<br>ür das ursprünglich durch ih<br>cher, verpflichten sich die Te<br>leihverfahren der kommende<br>werden dabei folgende Män<br>ssene Seiten<br>eschmierte Seiten<br>eren Seiten<br>sser) geweilte oder unleserlic | hulbuchausleihe eingegangen<br>leiber beschafft werden,<br>häden festgestellt werden, mü<br>eln.<br>n ausgeliehene Buch. Eine Lisi<br>silnehmer, den Zeitwert zu erse<br>an Jahre auszuschileßen,<br>gel gewertet:<br>che Seiten | sein. Bei nicht<br>ssen diese unverzüglich<br>te der jeweils erhaltenen<br>tzen. Geschieht dies |
| <ul> <li>Fehlende Seiten</li> <li>Beschädigungen am</li> </ul>                                                                                                    | Einband oder der Bindung                                                                                                    |                                                                                                    |                                                                                                    |                                                                                                 |

## 5. Zusammenfassung prüfen

Auf der letzten Seite finden Sie nochmal alle wesentlichen Daten. Prüfen Sie nochmals den Jahrgang für das angegebene Schuljahr, Ihre Kontaktdaten sowie evtl. Anträge. Mit einem Klick auf die grüne Schaltfläche "Anmeldung abschicken" wird Ihre Anmeldung im System hinterlegt.

| Bitte prüfen Sie Ihre     | Angaben             |                            |  |
|---------------------------|---------------------|----------------------------|--|
|                           |                     |                            |  |
|                           | Anmeldung fü        |                            |  |
|                           | Max Musterma        | nn                         |  |
|                           | Jahrgang 5          |                            |  |
|                           | (Schuljahr 24/2     | 5)                         |  |
| Ihre Kontaktdaten be      | arbeiten            |                            |  |
| Nama                      | Martina Olbrich     |                            |  |
| Adresse                   | Zum Ravensberg      | 3                          |  |
|                           | 31592 Stolzenau     |                            |  |
| E-Mail                    | martina.olbrich@    | gym-stolz.de               |  |
| Ermäßigungsant            | Nein                |                            |  |
| Befreiungsantrag          | Nein                |                            |  |
| Distanceshilt             |                     |                            |  |
| Bucherauswani bear        | Cis laikes alle ver | fordererere Divelage Obere |  |
| Pakeueine                 | die Schule aus P    | litte heerhten Sie dese    |  |
|                           | Sie aaf, noch ein   | zelne Titel selbst         |  |
|                           | anschaffen müss     | en.                        |  |
| the individualities Deale |                     |                            |  |
| In Individueller Preis    | <b>,</b>            |                            |  |
| Kosten                    |                     |                            |  |
| Leihgeb                   | ühr (gesamt)        | 90,00 €                    |  |
|                           |                     |                            |  |

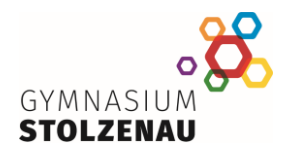

Abschließend erhalten Sie die Informationen für die endgültige Anmeldung durch Überweisung des Leihbetrages angezeigt. Beachten Sie das Fristende für Zahlungen und Belege (1), die Kontoverbindung (2) sowie den Verwendungszweck (3).

× A 1 C Anmeldung erfolgreich gespeichert Anmeldung für Max Mustermann Jahrgang 5 (Schuliahr 24/25) Bitte beachten Sie, dass diese Bestätigung keinerlei Anspruch auf Bücher mit sich bringt. Die Anmeldung kann nur berücksichtigt werden, wenn Sie die fällige Leihgebühr fristgerecht überwiesen haben und alle nötigen Nachweise fristgerecht bei uns eingegangen sind. Fristende für Zahlungen und Belege: 06.06.2024 Kontoverbindung Kontoinhaber Land Niedersachsen IBAN DE98256501060040100620 BIC NOLADE21NIB Bank Sparkasse Nienburg Betrag 90,00 € 24-25-LM-WH85-8TUT-T05 Verwendungszw... Verwendungszw... Mustermann, Max ACHTUNG! Geben Sie unbedingt den oben genannten Verwendungszweck an! Keine Sammelüberweisungen! Sollten Sie mehrere Kinder anmelden, überweisen Sie die Leihgebühr bitte für jedes Kind getrennt. Andernfalls kann Ihre Anmeldung ggf. nicht berücksichtigt werden. drucken

Dieselben Informationen werden Ihnen auch per E-Mail zugeschickt. Beachten Sie bitte, dass Ihre Anmeldung erst mit der fristgerechten Überweisung auf das Girokonto der Schule unter Angabe des individuellen Verwendungszwecks gültig wird. Fassen Sie bitte nicht Zahlungen für mehrere Kinder zusammen, sondern überweisen Sie unbedingt jede Summe einzeln, denn sonst kann Ihre Zahlung nicht der Anmeldung zugeordnet werden.

Nicht fristgerecht gebuchte Überweisungen führen dazu, dass die Anmeldung zur Ausleihe ungültig ist und die Bücher selbst beschafft werden müssen. Beachten Sie in diesem Zusammenhang, dass das Fristende der letzte Buchungstag ist. Sie sollten unbedingt einige Bankarbeitstage vor Fristende Ihre Überweisung bzw. Einzahlung tätigen, damit diese dem Schulkonto rechtzeitig gutgeschrieben wird.

Wir hoffen, dass wir Ihnen mit dieser Anleitung Unterstützung im Anmeldeprozess leisten konnten. Wenn Sie Verbesserungsvorschläge haben oder Fehler finden, sprechen Sie uns gerne an.

Freundliche Grüße aus Stolzenau das Schulleitungsteam